## Submitting an Ancillary Review

Follow the steps below to submit an ancillary review:

1. Access the record in one of two ways:

| Notification of Ancillary Revi                                                                                              | ion of Ancillary Review                                                                       |  |  |  |
|----------------------------------------------------------------------------------------------------|-----------------------------------------------------------------------------------------------|--|--|--|
| Grant ID:<br>PI Name:<br>Title:<br>Sponsor:                                                                                 | FP00000074<br>Rebecca Simms (pi)<br>Simms_NIH_09.13.19<br>National Institutes of Health (NIH) |  |  |  |
| A Funding Proposal has been assigned to you for ancillary review. Click the link above to access and review the submission. |                                                                                               |  |  |  |

- a. From the system generated email, click on the "Grant ID" link.
- b. Click on the name on the My Inbox or Grants Projects Listing page.
- 2. On the *Workspace*, click the **History** tab to review the comments and/or documents from the requestor.
  - a. On the **History** tab, click the "Ancillary Reviews Updated" activity name.

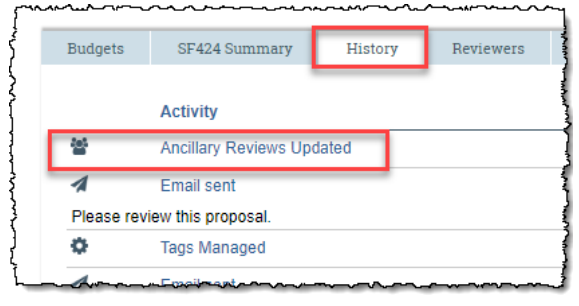

b. Click the **Property Changes** tab and review the information highlighted in green.

| Activity Form                                                                       | Property Changes        | Documents      | Notifications |                          |                |                                                  |
|-------------------------------------------------------------------------------------|-------------------------|----------------|---------------|--------------------------|----------------|--------------------------------------------------|
| Property<br>owner                                                                   |                         |                | Ancillary Re  | eviews Updated           |                | New Value<br>, Rebecca Simms (pi)                |
| name                                                                                |                         |                |               |                          |                | Ancillary Reviews Updated                        |
| Funding Proposa                                                                     | I.contacts              |                |               | Removed                  | elements:      | Added elements:                                  |
|                                                                                     |                         |                |               | <ul> <li>Rebe</li> </ul> | ecca Simms (pi | ) • Mary Brown<br>• Rebecca Simms (pi)           |
| Funding Proposal.AncillaryReviewSubmitters                                          |                         |                |               |                          |                | Added elements:                                  |
|                                                                                     |                         |                |               |                          |                | <ul> <li>Mary Brown</li> </ul>                   |
| Funding Proposal.AncillaryReviews                                                   |                         |                |               |                          |                | Added elements:                                  |
|                                                                                     |                         |                |               |                          |                | ID00000010                                       |
| Funding Proposal.1-General Information.Proposal Team Members(Edit Rights)           |                         |                |               |                          |                | Added elements:                                  |
|                                                                                     |                         |                |               | Please review            | pages 1        | , 2, and 3 of the proposal.                      |
| Funding Proposa                                                                     | I.1-General Information | Proposal Reade | rs            |                          |                | Waty brown                                       |
|                                                                                     |                         |                |               |                          |                |                                                  |
| Funding Proposal.AncillaryReviews{ID00000010}.Ancillary Review Selection            |                         |                |               |                          |                | ID0000011                                        |
| Funding Proposal.AncillaryReviews{ID00000010}.Ancillary Review Selection.notes_text |                         |                |               |                          |                | Please review pages 1, 2, and 3 of the proposal. |
| Funding Proposal.AncillaryReviews{ID00000010}.Ancillary Review Selection.Required   |                         |                |               |                          |                | yes                                              |

## Submitting an Ancillary Review

- 3. On the *Workspace* page, click the **Submit Ancillary Review** activity.
- 4. In the *Submit Ancillary Reviews* dialog box, complete the questions. Click **OK** to continue submit the review
- 5. When the system returns to the *Workspace* page, the **History** tab displays a "Submitted Ancillary Review" activity.

**D**Important: Email notifications are not generated upon completion of the Submit Ancillary Review activity. Use the Send Email activity to notify the requestor of the ancillary review submission. The status of Ancillary Reviews can be found on the Reviewers tab of the Proposal Workspace.